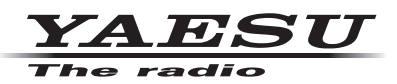

# WIRES-X コネクションケーブル キット SCU-57/SCU-58

(Windows 8.1/10/11 対応)

## ドライバーインストールマニュアル

対応する C4FM デジタルトランシーバーとパソコンを接続して、WIRES-X ポータブルデジタルノード (PDN) 機能を使うことができます。また、メモリー編集ソフトウェアを使用してトランシーバーのメモリー チャンネルの編集や各種設定を行うことができます。

WIRES-X コネクションケーブル キット同個品:

**SCU-57**: PC コネクションケーブル SCU-55、オーディオケーブル 2 本、マイクアダプター CT-44 **SCU-58**: PC コネクションケーブル SCU-56、オーディオケーブル 1 本 **SCU-39**: PC コネクションケーブル SCU-19、オーディオケーブル 2 本、マイクアダプター CT-44 **SCU-40**: PC コネクションケーブル SCU-20、オーディオケーブル 1 本

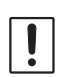

ドライバーのインストールが完了するまでは、PC コネクションケーブルをパソコンに接続しない で下さい。インストールを完了する前に接続すると、異なるドライバーがインストールされる場合 があります。

#### 動作環境

対応 OS

|               | Windows <sup>®</sup> 11 | Windows <sup>®</sup> 10 | Windows <sup>®</sup> 8.1 |
|---------------|-------------------------|-------------------------|--------------------------|
| SCU-57/SCU-58 | 0                       | 0                       | 0                        |
| SCU-39/SCU-40 | ×                       | 0                       | 0                        |

※ SCU-39/SCU-40 は、SCU-57/SCU-58 と同じドライバーソフトウェアを使用できますが、 Windows 11 ではご使用になれません。

USB ポート

• USB ポート (USB1.1/USB2.0 以上)

ドライバーソフトウェア

PC コネクションケーブルを使用するには、パソコンに USB ドライバーソフトウェアをインストール する必要があります。

対応トランシーバー(2022年5月現在)

- SCU-57/SCU-39 WIRES-X コネクションケーブル キット FT5D/FT3D/FT2D
- SCU-58/SCU-40 WIRES-X コネクションケーブル キット
  FTM-400XD/FTM-400D/FTM-300D/FTM-200D/FTM-100D/FTM-6000 シリーズ
  ※ FTM-6000 シリーズはメモリー編集ソフトウェアを使用することができますが、WIRES-X ポータブルデジタルノード機能はご使用になれません。

## インストール手順

| ドライバーのインストール              | 2 |
|---------------------------|---|
| インストールの確認および COM ポート番号の確認 | 4 |
| インストールに失敗した場合             | 5 |

## ドライバーのインストール

- 1. 当社の Web サイト <u>(www.yaesu.com/jp</u>) からドライバーソフトウェアの zip ファイルをダウンロード してください。
- 2. ダウンロードした zip ファイル "PL23XX\_Prolific\_DriverInstaller\_vXXX.zip"を右クリックします。
- 3. [**すべて展開**]をクリックします。

| (4) 1 右クリック                          | 更新日時           |        | 種類    |      | サイ   |             |    |
|--------------------------------------|----------------|--------|-------|------|------|-------------|----|
| PL23XX_Prolific_DriverInstaller_vzip |                | 20_/_/ |       |      | 圧縮(  | (zip 形式) フォ |    |
|                                      | <mark>%</mark> | D      | E     | Ŕ    | ŵ    |             |    |
|                                      |                | 開く     |       |      |      | Enter       |    |
|                                      | 0.0            | プログラ   | ムから開  | K    |      | :           | >  |
|                                      | $\Box$         | 新しい    | フィンドウ | で開く  |      |             |    |
|                                      | G              | すべて展   | 展開    |      | シク   | リック         |    |
|                                      | $\checkmark$   | スタート   | -ב=א  | にピン督 | 習めする |             |    |
|                                      |                | ZIP ファ | イルに圧  | 縮する  | 5    |             |    |
|                                      | <u>\\.</u>     | パスのコ   | lピ−   |      |      |             |    |
|                                      | <b>-</b>       | プロパテ   | 1     |      |      | Alt+Ente    | er |
|                                      | 62             | その他の   | りオプショ | ョンを表 | 示    | Shift+F1    | 0  |

4. [**展開**]をクリックしてファイルを解凍します。 解凍するフォルダを変更する場合は[参照]をクリックして、フォルダを選択します。

|              |                                              | × |
|--------------|----------------------------------------------|---|
| $\leftarrow$ | - 🔤 圧縮 (ZIP 形式) フォルダーの展開                     |   |
|              |                                              |   |
|              | 展開先の選択とファイルの展開                               |   |
|              | ファイルを下のフォルダーに展開する(F):                        |   |
|              | D:¥ ¥PL23XX_Prolific_DriverInstaller_v 参照(R) |   |
|              | ✓ 完了時に展開されたファイルを表示する(H)                      |   |
|              |                                              |   |
|              |                                              |   |
|              |                                              |   |
|              |                                              |   |
|              |                                              |   |
|              |                                              |   |
|              |                                              |   |
|              | 展開(E) キャンセル                                  | - |

5. 解凍したフォルダ内の [PL23XX-M\_LogoDriver\_Setup\_XXX\_XXXXXXXX.exe] ファイルをダブル クリックして実行します。

| 名前 ^                                   |        | 更新日時 | 種類               |
|----------------------------------------|--------|------|------------------|
| PL23XX_CheckChipVersion_ReadMe.txt     |        |      | テキスト ドキュメント      |
| PL23XX_checkChipVersion_vexe           |        |      | アプリケーション         |
| PL23XX_DriverInstallervReleaseNote.txt |        |      | テキスト ドキュメント      |
| PL23XX-M_LogoDriver_Setupexe           | ダブルクリッ | ク    | アプリケーション         |
| PL2303 Windows Driver Manual vpdf      |        |      | Microsoft Edge P |
| PL2303D_Win7_8_10_HWCertReport         | .html  |      | Microsoft Edge H |
| C PL2303D_Win11_HWCertReport_          | html   |      | Microsoft Edge H |
| C PL2303D_Win11_HWCertReport           | .html  |      | Microsoft Edge H |
| C PL2303G_Win7_8_10_HWCertReport       | .html  |      | Microsoft Edge H |
| C PL2303G_Win11_HWCertReport_          | .html  |      | Microsoft Edge H |

- 6.「ユーザーアカウント制御」ダイアログが表示された場合には、[はい]をクリックします。
- 7. ダイアログが表示されるので、[Next >] をクリックします。
  - インストールが開始されます。

| PL23XX USB-to-Serial Driver Insta | aller Program                                                                                            | × |
|-----------------------------------|----------------------------------------------------------------------------------------------------|---|
| خ                                 | Welcome to the InstallShield Wizard for PL23XX<br>USB-to-Serial                                          |   |
|                                   | The InstallShield Wizard will install PL23XX USB-to-Serial<br>on your computer. To continue, click Next. |   |
|                                   | < Back Next > Cancel                                                                                     |   |

8. ダイアログが表示されたら、[Finish]をクリックしてドライバーのインストールを終了します。

| PL23XX USB-to-Serial Driver Installer Program |                                                                                                    |  |  |
|-----------------------------------------------|----------------------------------------------------------------------------------------------------|--|--|
|                                               | InstallShield Wizard Complete<br>The InstallShield Wizard has successfully installed PL23XX<br>USB-to-Serial. Click Finish to exit the wizard. |  |  |
|                                               | < Back Finish Cancel                                                                                                    |  |  |

## インストールの確認および COM ポート番号の確認

1. WIRES-X コネクションケーブルキットに同梱されている PC コネクションケーブル SCU-55/SCU-19 または SCU-56/SCU-20 でパソコンの USB 端子とトランシーバーを接続します。

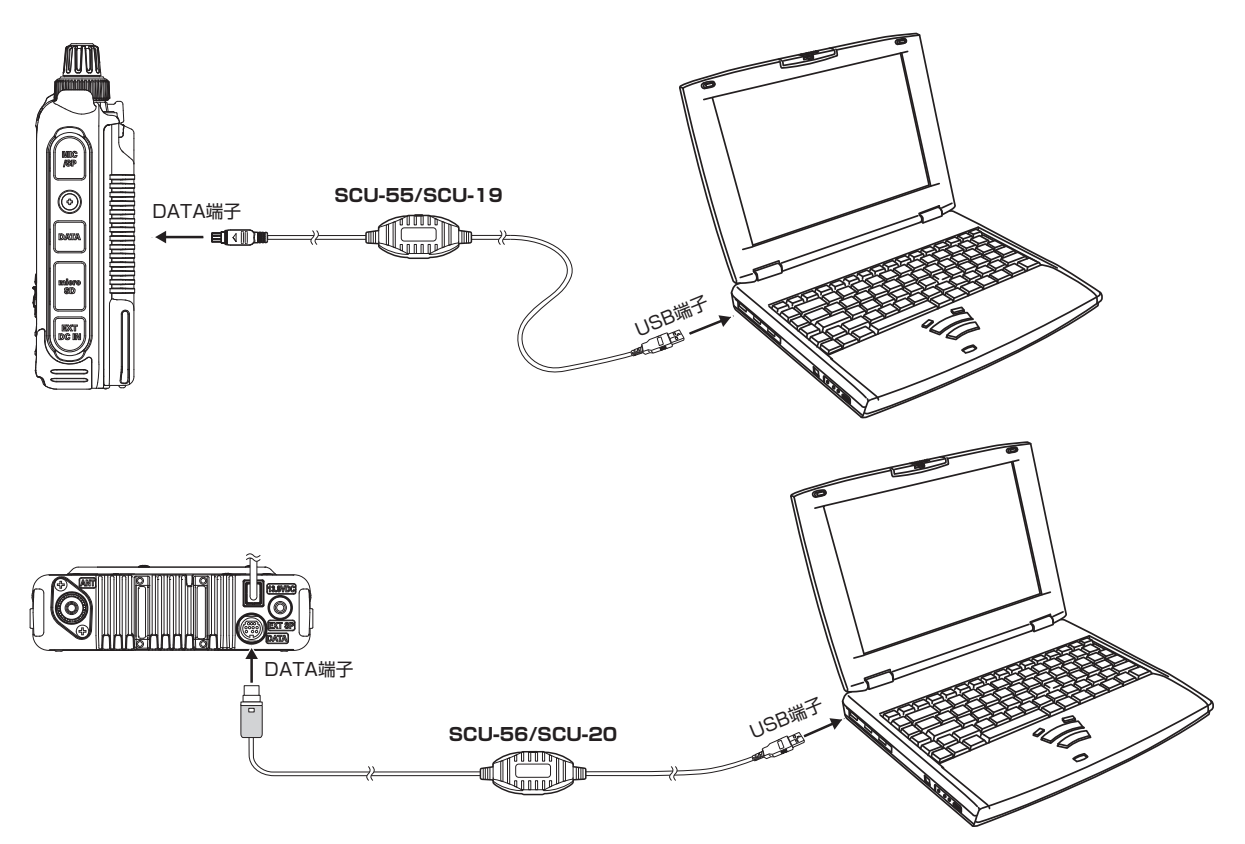

2. [スタートボタン]を右クリックして、続けて[デバイスマネージャー]をクリックします。

| アプリと機能             |           |
|--------------------|-----------|
| 電源オプション            |           |
| イベントビューアー (2) クリック | ク         |
| デバイス マネージャー        |           |
| ネットワーク接続           |           |
| ディスクの管理            |           |
| コンピューターの管理         |           |
| タスク マネージャー         |           |
| 設定                 |           |
| エクスプローラー           |           |
| 検索                 |           |
| ファイル名を指定して実行       |           |
| シャットダウンまたはサインアウト > |           |
|                    | רלוי      |
|                    | 🔲 🔎 📜 😨 🔳 |

- 3. 「ユーザーアカウント制御」ダイアログボックスが表示された場合には、[はい]をクリックします。
- 4. [ポート (COM と LPT)] をダブルクリックします。
  - > □ パームソエパ
    > □ プロセッサ
    > □ ポータブル デバイス ダブルクリック
     ポート (COM と LPT)
     Prolific PL2303GC USB Serial COM Port (COM3)
     最信ポート (COM1)
    > マウスとそのほかのポインティング デバイス
    > モニター
    > コニパーサル シリアル バス コントローラー
    > 印刷キュー
- 5. 下記の様に表示されていれば正常に動作しています。

SCU-56 または SCU-55 の場合: Prolific PL2303GC USB Serial COM Port (COM(番号)) SCU-20 または SCU-19 の場合: Prolific USB-to-Serial Comm Port (COM(番号))

6. COM 番号をメモしておきます。

### インストールに失敗した場合

下記のような操作をすると、インストールに失敗する場合があります。

- ◎ 初回のインストール画面で、インストールをキャンセルした。
- ◎ ドライバーのインストールを行う前に PC コネクションケーブルをパソコンに接続した。

インストールに失敗した場合は、"インストール後の確認"の手順で"デバイスマネージャー"を開いて、「!」 や「?」が表示されているデバイスをアンインストールしてから、"ドライバーのインストール"を参照して、 もう一度インストールをやり直してください。

### ご使用上の注意

- PC コネクションケーブルの分解や改造はしないでください。故障の原因になります。
- PC コネクションケーブルを以下のような場所で使用 / 保管しないでください。
  高温 / 多湿の場所・ほこりの多い場所・磁気が強い場所・温度差が激しい場所
  直射日光が長時間当たる場所・振動 / 衝撃を受けやすい場所・水のかかる恐れがある場所
- PC コネクションケーブルの取り付けやご使用に際しては、必ずパソコン / 周辺機器メーカーが掲示する 注意表記に従ってください。
- この取扱説明書に記載の社名・商品などは、各社の商標または登録商標です。

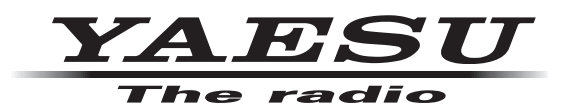

本製品または他の当社製品についてのお問い合わせは、お買い上げいただきました販売店または、 当社カスタマーサポートにお願いいたします。

**八重洲無線株式会社** カスタマーサポート 電話番号 0570-088013 受付時間 平日9:00~12:00、13:00~17:00

**八重洲無線株式会社** 〒140-0002 東京都品川区東品川2-5-8 天王洲パークサイドビル